## メール設定手順書(Outlook2007版)

1. Outlook2007 を起動します

Outlook 起動後、「ツール」→「アカウント設定」を選択してください。

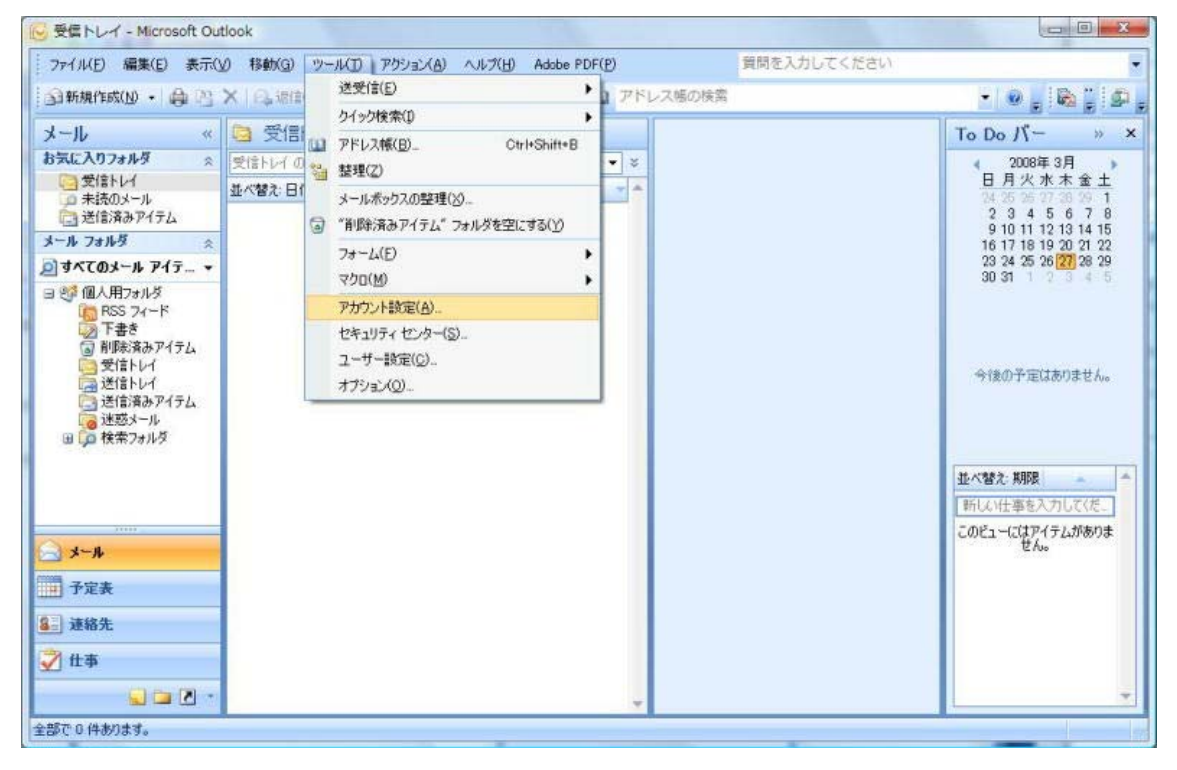

2.「アカウント設定」画面が表示されます。「新規(N)」をクリックしてください。

| 子メール データファ          | イル   RSS フィード   SI    | narePoint リスト インタ | マーネット予定表 | 公開予定 | 表 アドレス帳 |
|---------------------|-----------------------|-------------------|----------|------|---------|
| 新規( <u>N</u> ) )や 何 | 镀(B) 🜈 変更( <u>A</u> ) | ❷ 既定に設定(型)        | ★前豚余(M)  | ÷ +  |         |
| 3前                  |                       | 種類                |          |      |         |
|                     |                       |                   |          |      |         |
|                     |                       |                   |          |      |         |
|                     |                       |                   |          |      |         |
|                     |                       |                   |          |      |         |
|                     |                       |                   |          |      |         |
|                     |                       |                   |          |      |         |
|                     |                       |                   |          |      |         |
|                     |                       |                   |          |      |         |

3.「新しい電子メールアカウントの追加」の「自動アカウントセットアップ」が表示 されますので、「サーバ設定または追加のサーバの種類を手動で構成する(M)」にチェッ クを入れて、「次へ(N)>」をクリックしてください。

| 新しい電子メール アカウントの    | Diebu                                   | ×            |
|--------------------|-----------------------------------------|--------------|
| 自動アカウント セットアップ     |                                         | ×            |
| 名前( <u>Y</u> ):    | 例: Eiji Yasuda                          |              |
| 電子メール アドレス(E):     | 例: eiji@contoso.com                     |              |
| パスワード( <u>P</u> ): |                                         |              |
| パスワードの確認入力(1):     | インターネットサービス プロバイダがら提供されたパスワードを入力してください。 |              |
|                    |                                         |              |
| ☑冊−バー設定または追加のサ     |                                         |              |
|                    | ( 戻る( D) ( ) 次へ(                        | (N)> ++>+2/1 |

4.「電子メールサービスの選択」が表示されますので、「インターネット電子メール」 が選択されていることを確認し、「次へ(N)>」をクリックしてください。

| 新しい電子メール アカウントの追加                                                                                                    | X         |
|----------------------------------------------------------------------------------------------------|-----------|
| 電子メール サービスの選択                                                                                                    | ×         |
| ● インターネット電子メール(I)<br>POP、IMAP、または HITP サーバーに接続して、電子メール メッセージの送受信を行います。                                                                     |           |
| <ul> <li>Microsoft Exchange(<u>M</u>)</li> <li>Microsoft Exchange に接続して、電子メール、予定表、連絡先、ファックス、およびボイス メールにアクセスします。</li> <li>その他(O)</li> </ul> | 5         |
| 以下に表示されている種類のサーバーに接続します。<br>Fax Mail Transport<br>Outlook Mobile Service (テキスト メッセージング)                                                    |           |
|                                                                                                    |           |
|                                                                                                    |           |
| (東る(日) () 次へ(                                                                                                    | N)> キャンセル |

5.「インターネット電子メール設定」が表示されますので、各設定を入力し、「詳細 設定(M)…」をクリックしてください。

| この画面内に情報を入力したら、アカウントのテストを行う<br>ことをお勧めします。テストを実行するには「アカウント設<br>このこうしたちしゅう」ます(シットローング・探答されている |
|---------------------------------------------------------------------------------------------|
| ことなけ制成します。ナストを美行するには「レクワント設<br>テルテフト」 たんしゅん ます (ナットローム) 一株体的ないろ                             |
| をいう人口 さいアプランしょう (ホッドラーンにお知りについている)                                                          |
| 心安かのります。                                                                                    |
| アカウント設定のテスト(1)                                                                              |
|                                                                                             |
|                                                                                             |
|                                                                                             |
|                                                                                             |
|                                                                                             |
|                                                                                             |
|                                                                                             |

6.「インターネット電子メール」の詳細設定画面が表示されますので、「送信サーバ」 タブをクリックして、「送信サーバ(SMTP)は認証が必要です(O)」にチェック入れてくだ さい。

| インター | ネット電子メー            | -ル設定                         | X |
|------|--------------------|------------------------------|---|
| 全般   | 送信サーバー             | 接続 詳細設定                      |   |
| ▼送   | 信サーバー (SMT         | ア)は認証が必要(の)                  |   |
| 0    | ) 受信メール サー         | バーと同じ設定を使用する(山)              |   |
| C    | ) 次のアカウントと         | パスワードでログオンする(L)              | _ |
|      | アカウント名(N):         |                              |   |
|      | パスワード( <u>P</u> ): |                              |   |
|      |                    | パスワードを保存する(B)                |   |
|      | したキュリティで           | :"保護されたパスワード認証 (SPA) (こ対応(Q) |   |
| C    | メールを送信する           | 5前に受信メール サーバーにログオンする(1)      |   |
|      |                    |                              |   |
|      |                    |                              |   |
|      |                    |                              |   |
|      |                    |                              |   |
|      |                    |                              |   |
|      |                    |                              |   |
|      |                    |                              |   |
|      |                    |                              |   |
|      |                    | OK キャンセル                     | , |

7.「インターネット電子メール」の詳細設定画面のまま、「詳細設定」タブをクリックして、「送信サーバ(SMTP)(O):」の値を [25] → [587] に変更して「OK」をクリックしてください。

| インターネット電子メール設定     X       全般     送信サーバー       接続     詳細設定       サーバーのポート番号                                                      |                       |
|----------------------------------------------------------------------------------------------------|-----------------------|
| 受信サーバー (POP3)(J): 110 標準設定(D)<br>このサーバー(は暗号(Linte)は続(SSL)が必要(E)<br>送信サーバー (SMTP)(O) 587<br>使用する暗号化接続の種類(C): なし<br>サーバーのタイノアウト(T) | [25] → [587]<br>に変更する |
| S = 7.7 - 00 3 1 Δ / 2 / 2 / 2 / 2 / 2 / 2 / 2 / 2 / 2 /                                                                         |                       |
| <br><br>OK キャンセル                                                                                                    |                       |

8.「インターネット電子メール設定」に戻りましたら、「アカウント設定のテスト(T)」 をクリックしてください。

| ユーザー情報                         |                    | アカウント設定のテスト                                                   |
|--------------------------------|--------------------|---------------------------------------------------------------|
| 名前(Y):                         | オホーツクWEB           | この画面内に情報を入力したら、アカウントのテストを行う                                   |
| 電子メール アドレス( <u>E</u> ):        | info@okhotsk.or.jp | こことの目前してより。ナストを美口りのにはしアカワンド家<br>定のテスト]をクリックします(ネットワークに接続されている |
| サーバー情報                         | 1                  |                                                               |
| アカウントの種類( <u>A</u> ):          | POP3               | 「アカウント設定のテストロ」                                                |
| 受信メール サーバー(1):                 | mailokhotsk or jp  |                                                               |
| 送信メール サーバー (SMTP)( <u>O</u> ): | mail.okhotsk.or.jp |                                                               |
| メール サーバーへのログオン情報               | G                  |                                                               |
| アカウント名(山):                     | info@okhotsk.or.jp |                                                               |
| ペスワード( <u>P</u> ):             | ****               |                                                               |
| 🗷 パス                           | ワードを保存する(B)        |                                                               |
| メール サーバーがセキュリティで1              | 保護されたパスワード認証 (SPA) |                                                               |

9. 以下の画面が表示されましたら、設定完了です。 「閉じる(C)」をクリックして閉じてください。

| べてのテストが完了しました。 閉じる] をクリックして続                     | 行してください。 | 中止(S)  |
|--------------------------------------------------|----------|--------|
| b7b                                              |          | 開じる(C) |
| \$7.0 <u>17-</u><br>\$7.0                        | 状況       |        |
| ✓受信メール サーバー (POP3) へのログオン<br>✓ テスト電子メール メッセージの送信 | 完了<br>完了 |        |

## ※上記の表示ではなく、エラーが発生した場合は設定を5から見直して見てください。

10. 設定完了しましたので、「次へ」をクリックしてください。

| ユーザー情報                         |                    | アカウント設定のテスト                                                 |
|--------------------------------|--------------------|-------------------------------------------------------------|
| 名前(Y):                         | オホーツクWEB           | この画面内に情報を入力したら、アカウントのテストを行う                                 |
| 電子メール アドレス( <u>E</u> ):        | info@okhotsk.or.jp | ここでの制限します。テストを実行するには「ビクワント設<br>定のテスト」を知っかします(ネットワークに接続されている |
| サーバー情報                         |                    | 必要がのります。                                                    |
| アカウントの種類( <u>A</u> ):          | POP3               | アカウント設定のテスト(工)                                              |
| 受信メール サーバー(1):                 | mailokhotsk or jp  |                                                             |
| 送信メール サーバー (SMTP)( <u>O</u> ): | mail.okhotsk.or.jp |                                                             |
| メール サーバーへのログオン情報               | 6                  |                                                             |
| アカウント名(山):                     | info@okhotsk.or.jp |                                                             |
| ペスワード( <u>P</u> ):             | ****               |                                                             |
| V2                             | .ワードを保存する(B)       |                                                             |
|                                |                    |                                                             |

11. 設定完了しましたので、「完了」をクリックしてください。

| 新しい電子メール アカウントの辺 | <u>Bha</u>                                                                         | × |
|------------------|------------------------------------------------------------------------------------|---|
|                  | <b>セットアップの完了</b><br>アカウントのセットアップに必要な情報がすべて入力されました。<br>ウィザードを閉じるには、「完了」をクリックしてください。 |   |
|                  |                                                                                    |   |
|                  |                                                                                    |   |
|                  | < (東る(B) (二) 完                                                                     | 7 |

12. 設定完了しましたので、「閉じる(C)」をクリックしてください。

| チメール データ ファイル RS<br>新規(N). 🏷 修復(R) | S フィード SharePoint リスト インターネット予定表 公開予定表 アドレス帳 |
|------------------------------------|----------------------------------------------|
|                                    | <b>種類</b>                                    |
| fo@okhotsk.or.jp                   | POP/SMTP (送信で使用する既定のアカウント)                   |
|                                    |                                              |
| 沢した電子メール アカウントでは                   | ま、新しい電子メール メッセージを次の場所に配信します:                 |